## Temat: Poznajemy okno AKAPIT

## Trochę wiedzy znanej, ale potrzebnej:

**Wiersz** – inaczej jedna linia tekstu

Akapit – używa się go po to, aby tekst był czytelniejszy i aby oddzielić jedną myśl od drugiej. W komputerze jest to fragment tekstu podzielony poprzez wstawienie ENTERA

Formatowanie tekstu – zmiana wyglądu tekstu tak, aby stał się on czytelniejszy i bardziej estetyczny.

Większość zadań związanych ze zmianą wyglądu tekstu możemy wykonać poprzez pasek **Formatowanie** oraz poznane w klasie 4 **okno czcionka**. Są to sposoby szybkie i skuteczne. Po co więc poznawać nowe okno? Otóż **AKAPIT** pozwala na ustalanie wcięć, wyrównać i odległości w dokładnych i odmierzonych jednostkach. Nie musimy pracować na "oko". Centymetr jest tu dokładnie 1 cm, a nie np. 12 milimetrami. Odległości między akapitami i wierszami ustawione w tym oknie są takie same bez względu na wielkość użytej w pracy czcionki. ENTER zawsze przybiera wielkość czcionki, po której ten klawisz wciskam.

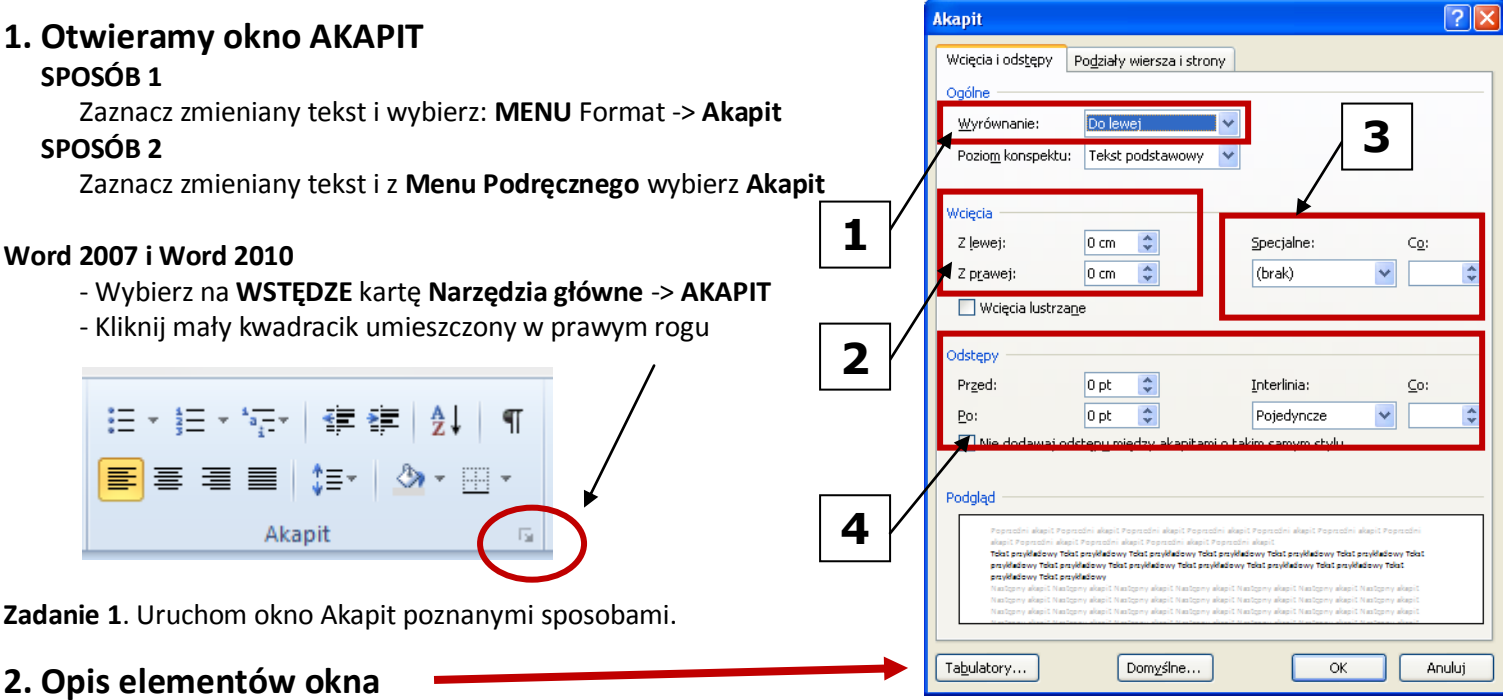

- Wyrównanie tu wyrównasz tekst: do lewej, do prawej, do środka lub wyjustujesz.
- 2) Wcięcia (z lewej i z prawej) stosuje się często przy definicjach, cytatach itp.)
  - **Z lewej:** Ustala odległość tekstu od lewego marginesu kartki. Wpisz tę odległość w okienku (2 dwa cm, 3,01 trzy cm i 1 mm) i potwierdź klawiszem OK. Przykład wykorzystania wcięcia z lewej.

To jest przykładowy akapit tekstu, został napisany tylko po to, aby pokazać jak wygląda tekst, który sformatowano przy użyciu opcji **Wcięcia z lewej**.

Kolejne akapity rozdzielamy od siebie naciskając klawisz [Enter], jeśli chcemy przejść do kolejnego wiersza a nie chcemy by był to nowy akapit naciskamy kombinację klawiszy [Shift]+[Enter].

• **z prawej**: Ustala odległość tekstu od prawego marginesu kartki. Wpisz tę odległość w okienku i potwierdź klawiszem OK. Przykład wykorzystania wcięcia z lewej.

To jest przykładowy akapit tekstu, został napisany tylko po to, aby pokazać jak wygląda tekst, który sformatowano przy użyciu opcji **Wcięcia z prawej**.

To jest przykładowy akapit tekstu, został napisany tylko po to, aby pokazać jak wygląda tekst, który sformatowano przy użyciu opcji **Wcięcia z prawej**.

• z lewej i z prawej: Można ustalić odległość jednocześnie i z prawej i z lewej strony zaznaczonego akapitu:

To jest przykładowy akapit tekstu, został napisany tylko po to, aby pokazać jak wygląda tekst, który sformatowano przy użyciu opcji **Wcięcia z lewej i z prawej**.

To jest przykładowy akapit tekstu, został napisany tylko po to, aby
pokazać jak wygląda tekst, który sformatowano przy użyciu opcji
Wcięcia z lewej i z prawej.

Zadanie 2 – Otwórz z serwera plik ćwiczebny "Cztery rodzaje wyrównań". (\\SBS2K\dane\$\klasa5\Teksty)

Korzystając z okna **AKAPIT** zmień go zgodnie z poleceniami: 1 akapit – do środka, 2 akapit – do prawej, 3 akapit – wyjustuj (do lewej i prawej), 4 akapit – do lewej. Plik zapisz w katalogu **Teksty** w strukturze w **Moich dok**.

- 3) Wcięcia specjalne Tu ustalasz jak ma wyglądać pierwszy wiersz akapitu.
  - Wcięcie (Pierwszy wiersz) ustala wcięcie pierwszej linii tekstu w akapicie. Pamiętaj o podaniu wielkości wcięcia poprzez wpisanie cyfry. Przykład:

To jest przykładowy akapit tekstu, został napisany tylko po to, aby pokazać jak wygląda tekst, który sformatowano przy użyciu opcji Wcięcia **SPECJALNE – Pierwszy wiersz**. Zastosowana wielkość wcięcia to 1cm i 6mm. Aby uzyskać tę wartość wystarczy wybrać **pierwszy wiersz** i wpisać 1,06 i wcisnąć OK. Nie trzeba wpisywać cm. Jednostka doda się sama. Ten sposób formatowania akapitu jest stosowany w książkach, przy pisaniu treści listów, podań, przy numerowaniu i wypunktowaniu jeśli ilość wiersz tekstu(linii) jest większa niż 2. Poprawia czytelność tekstu a tym samym jego zrozumienie.

 wysunięcie – ustala wysunięcie pierwszej linii tekstu w akapicie. Pamiętaj o podaniu wielkości wysunięcia poprzez wpisanie cyfry. Przykład:

To jest przykładowy akapit tekstu, został napisany tylko po to, aby pokazać jak wygląda tekst, który sformatowano przy użyciu opcji Wcięcia **SPECJALNE – Wysunięcie**. Zastosowana wielkość wysunięcia to 1cm i 6mm. Aby uzyskać tę wartość wystarczy wybrać **wysunięcie** i wpisać 1,06 i wcisnąć OK. Nie trzeba wpisywać cm. Jednostka doda się sama. Ten sposób formatowania jest użyteczny przy edycji list, jako wyróżnienie definicji, tematu lekcji itp.

- Zadanie 3. Otwórz z serwera plik ćwiczebny "Mocarny ocean". Korzystając z okna AKAPIT zmień go zgodnie z poleceniami: cały tekst – wyjustuj,1 akapit – ustal wcięcie z prawej na 3cm, 2 akapit – ustal wcięcie z lewej na 2 cm, 3 akapit – ustal wcięcie z prawej na 4 cm oraz z lewej na 3cm. Plik zapisz w katalogu Teksty w strukturze w Moich dokumentach pod nazwą Wcięcia z lewej i z prawej.
- Zadanie 4. Otwórz z serwera plik ćwiczebny "Drapacze chmur". Korzystając z okna AKAPIT zmień go zgodnie z poleceniami: Tytuł – wyśrodkuj, cały tekst wyjustuj, dla całego tekstu prócz tytułu i informacji "czy wiesz, że…" ustal Wcięcie specjalne – pierwszy wiersz na 2cm. 6 akapit (*W Polsce era drapaczy chmur*) – ustal wcięcie z lewej na 1,06cm oraz wcięcie z prawej na 1cm. Informację "czy wiesz, że…" – stal wcięcie specjalne na wysunięcie o wielkości 2,3cm. Plik zapisz w katalogu Teksty w strukturze w Moich dokumentach pod nazwą Wcięcia specjalne. Nie zamykaj dokumentu.
- 4) Odstępy Tu znajdują się opcje zmieniające odległości między akapitami (Przed, Po) oraz między wierszami (liniami), czyli (Interlinia).
  - Przed i Po zmieniają odległości między akapitami. Przed zwiększa lub zmniejsza odległość przed akapitem, a Po, na po akapicie

W tym tekście zastosowałem kilka elementów. Tekst został wyjustowany. Pierwszy wiersz dwóch pierwszych akapitów został ustalony na wcięcie, 2 kolejne akapity na wysunięcie, a **ODSTĘPY** między akapitami ustawione na **Po** – 8 pkt.

Aby wstawić wielkość odstępu wystarczy **skasować** wartość Opkt i wpisać własną. W okienku **Podgląd** zawsze można podejrzeć efekt dokonywanych zmian.

**UWAGA!!!** Jeśli w okienku wartości Odstępów Przed lub Po pokarze się wyraz Auto, zawsze skasuj go i ustaw na 0 (zero) klikając jednocześnie OK. Dopiero później powróć do okna AKAPIT i ponownie ustal wielkość Odstępów.

**Dobra rada** - Stosuj albo opcję **Przed** akapitem, albo opcję **Po** akapicie – dzięki temu łatwo jest zmienić dokument w przypadku pomyłki.

Opcje **Przed** i **Po** się sumują, jeśli więc dasz **Przed** 8pkt i **Po** 8pkt to uzyskasz pustą przestrzeń o wielkości 16pkt. Pamiętaj jednak o dobrej radzie i stosuj tylko jedna z opcji.

- Interlinie Opcja ta ustawia odległość pomiędzy kolejnymi wierszami (liniami) tekstu.
  - **"Pojedyncza"** interlinia to minimalna odległość pomiędzy wierszami; Po prostu to odległość tylko taka by linie tekstu na siebie nie nachodziły.
  - Interlinia "Półtora wiersza" daje odległość większą o połowę wysokości tekstu w porównaniu do interlinii pojedynczej. (interlinia pojedyncza + 7pkt)
  - Przy "**podwójnej interlinii"** pomiędzy kolejne wiersze tekstu wstawiany jest jeden pusty wiersz. To tak, jakbyśmy wcisnęli ENTER
  - "Co najmniej" Stosować ją najlepiej wtedy gdy w jednym akapicie stosuje różne wielkości czcionek. (Ja odradzam takie kombinacje). Jeśli ustawię Interlinię, na co najmniej 16pkt oznaczać to będzie, że tekst ustalać będzie odległości i na 16pkt i na 18pkt i na... 100pkt. (Bo przynajmniej 16, ale więcej spokojnie może być).
  - "Dokładnie" Wiersze będą ustawione dokładnie w takich odstępach samych odstępach.
- Zadanie 5. W pliku, który zapisałeś jako Wcięcia specjalne dokonaj zmian według poleceń: Tytuł ODSTĘPY Po na 12pkt. Cały tekst bez tytułu i informacji "czy wiesz, że" –ustal ODSTĘPY między akapitami na Przed 8pkt. W tym samym fragmencie ustal Interlinię na Wielokrotną 1,3. Plik zapisz w katalogu Teksty w strukturze w Moich dokumentach pod nazwą Odstępy akapitów i wierszy.

\*\*\*\*\*\* Całe formatowanie akapitów (akapitów nie czcionki) możesz usunąć: zaznacz tekst i wciśnij [CTRL] + [Q]